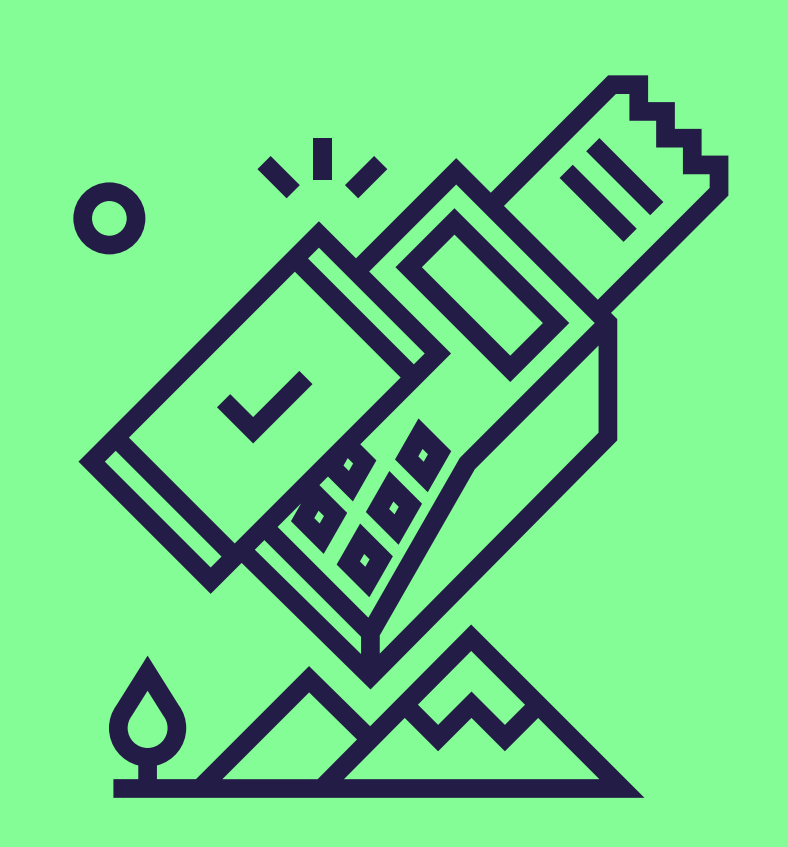

# Meerdere Pluxee-producten aanvaarden op je Loyaltekterminal

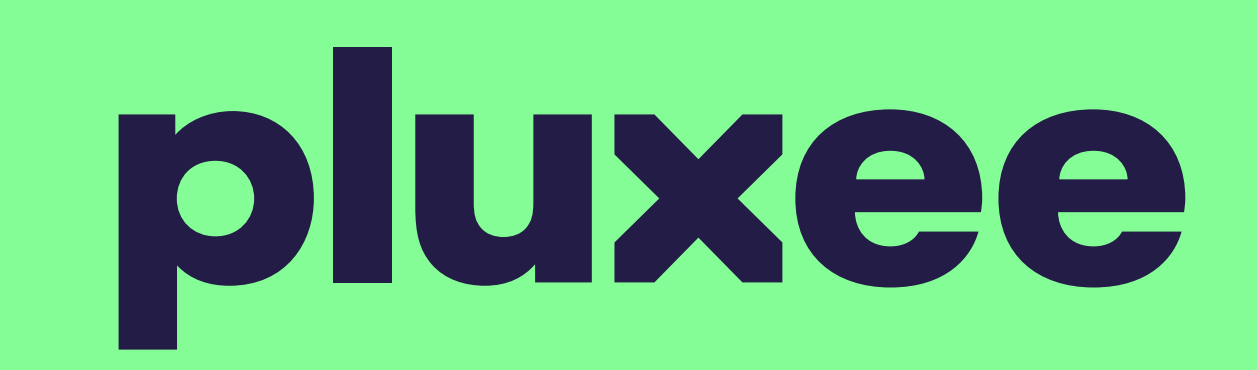

Volg deze stapjes om de aanvaarding van de Pluxee Consumption in te schakelen. <u>Contacteer ons</u> hierna om je contract opnieuw te activeren.

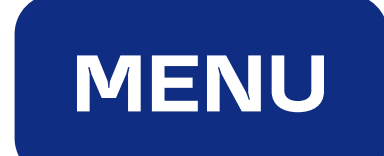

2 Selecteer

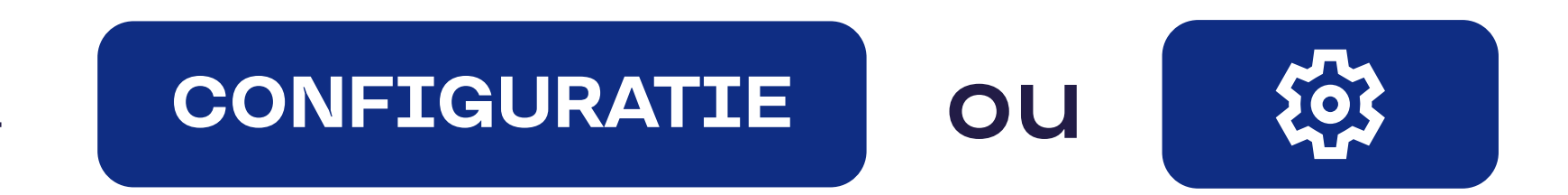

## **3** Geef je wachtwoord in

Dit zijn de 4 laatste cijfers van je serienummer (s/n). Het serienummer (s/n) vind je achteraan je toestel, onder de barcode.

#### Bevestig met

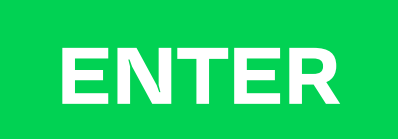

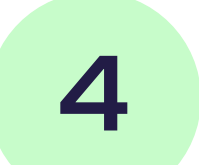

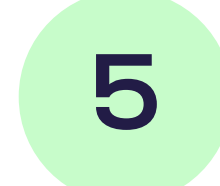

#### Bevestig met

Tot je bij de optie "ACQ discr data" bent.

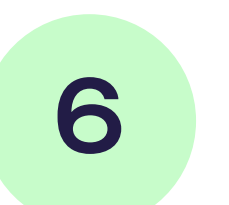

7

#### Activeer deze optie

ACQ DISCR DATA

### Verlaat het menu

Druk meerdere keren op enter om het menu te verlaten nadat je ACQ discr-gegevens hebt ingeschakeld.

#### Is je terminal verbonden met een kassasysteem?

Dan hoef de update niet zelf uit te voeren. Raadpleeg <u>het document "Electronic</u> <u>Voucher Integration"</u> in het documentencentrum op onze website. Daarmee kan hij de update van je kassasysteem uitvoeren.

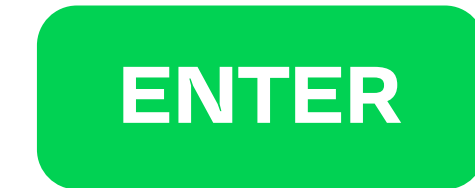